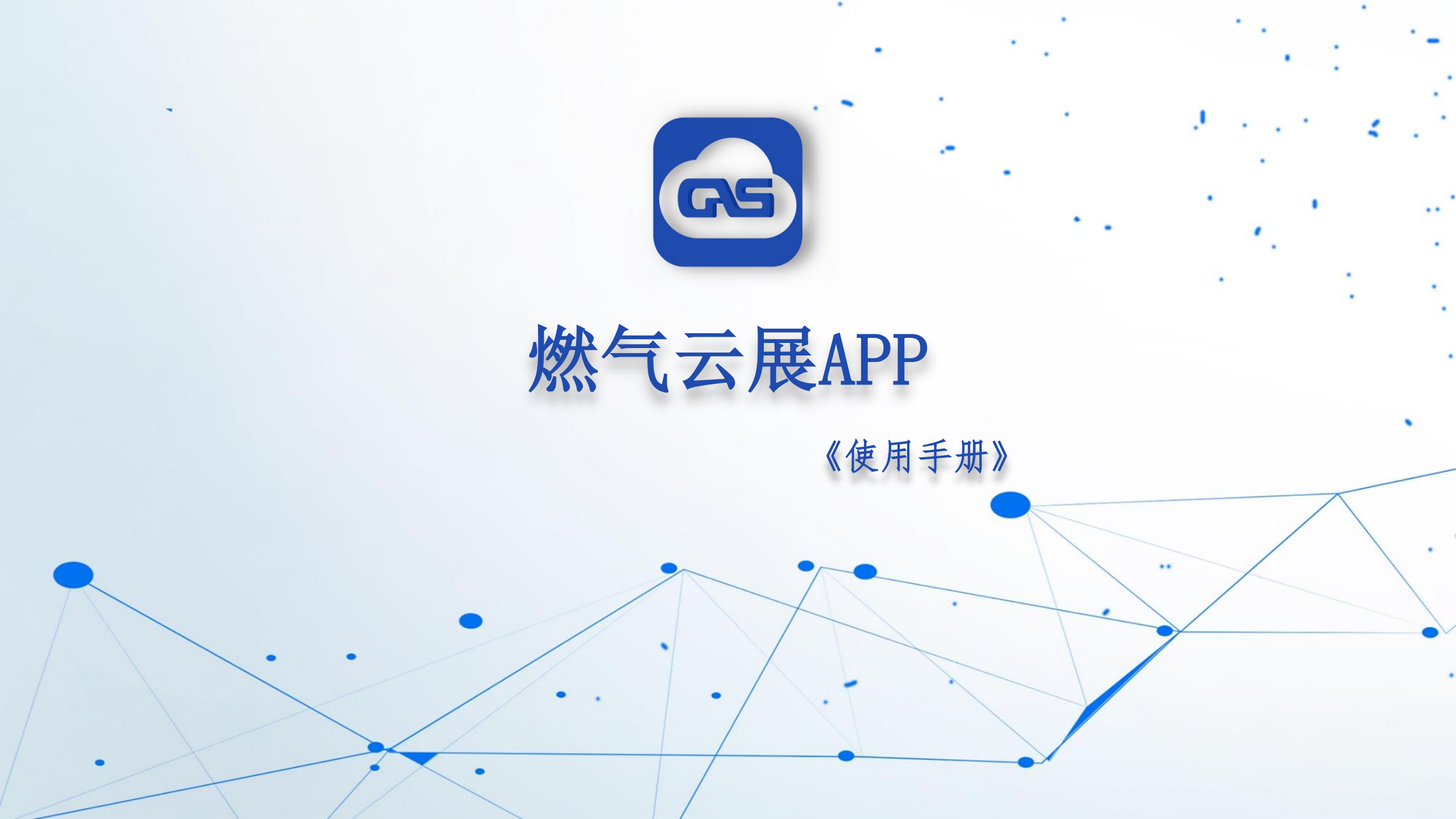

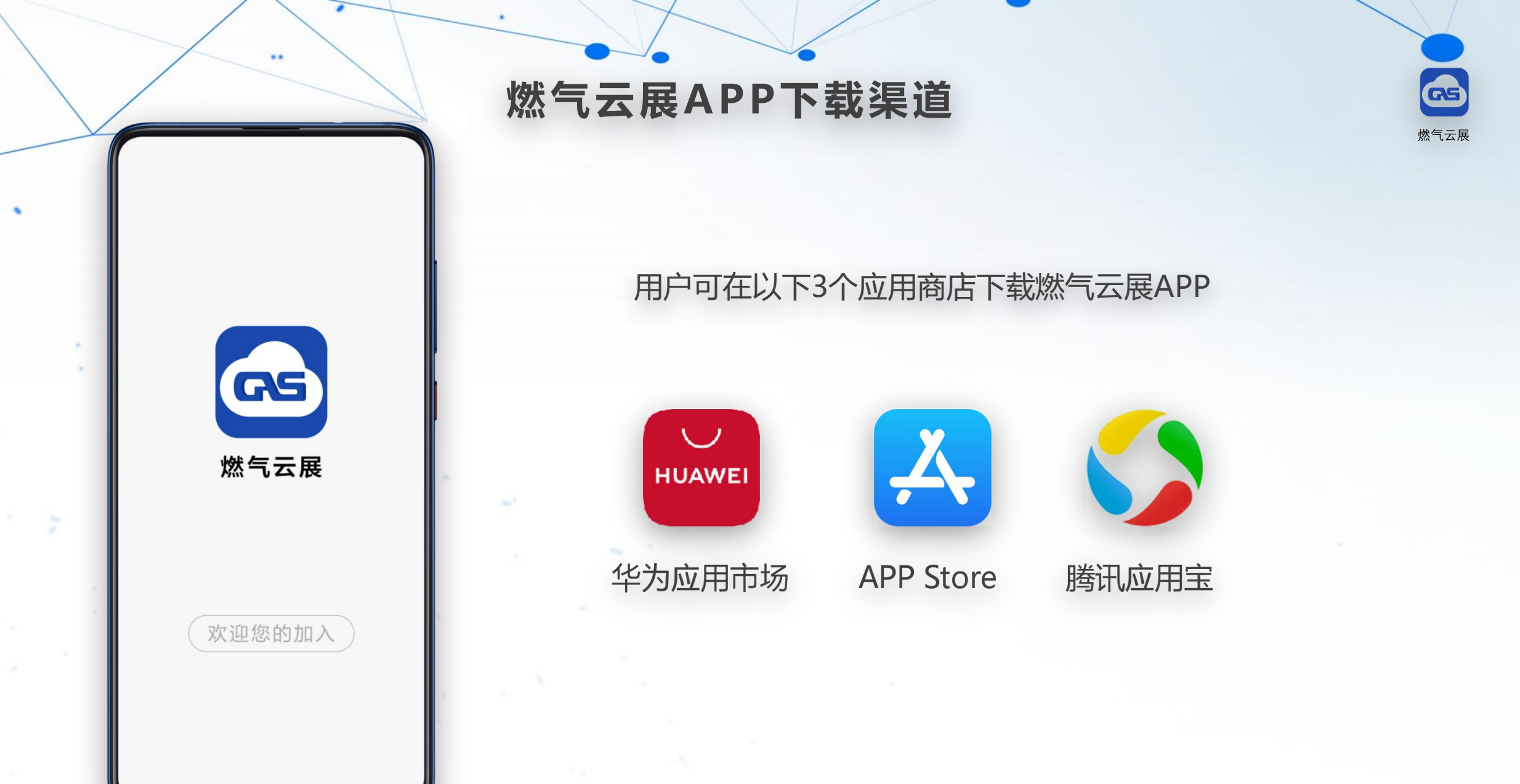

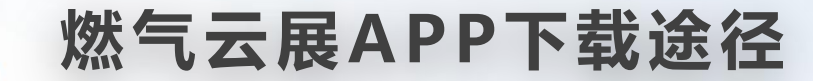

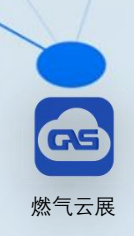

用户可直接扫码下载燃气云展APP

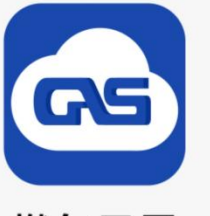

欢迎您的加入

...

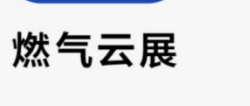

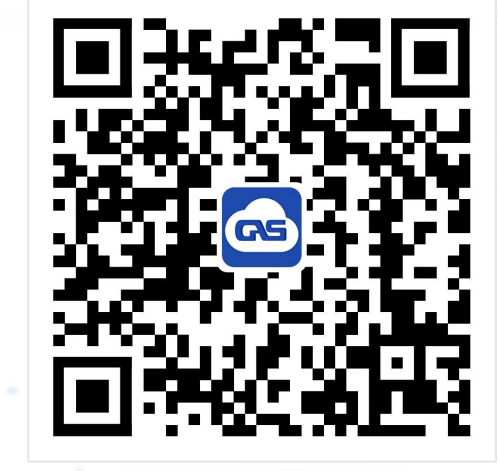

华为应用市场

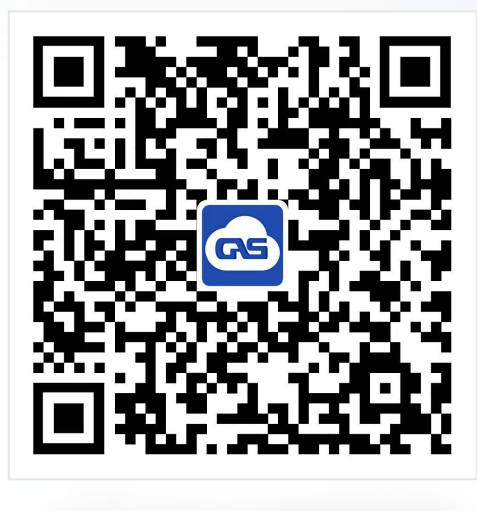

APP Store&应用宝

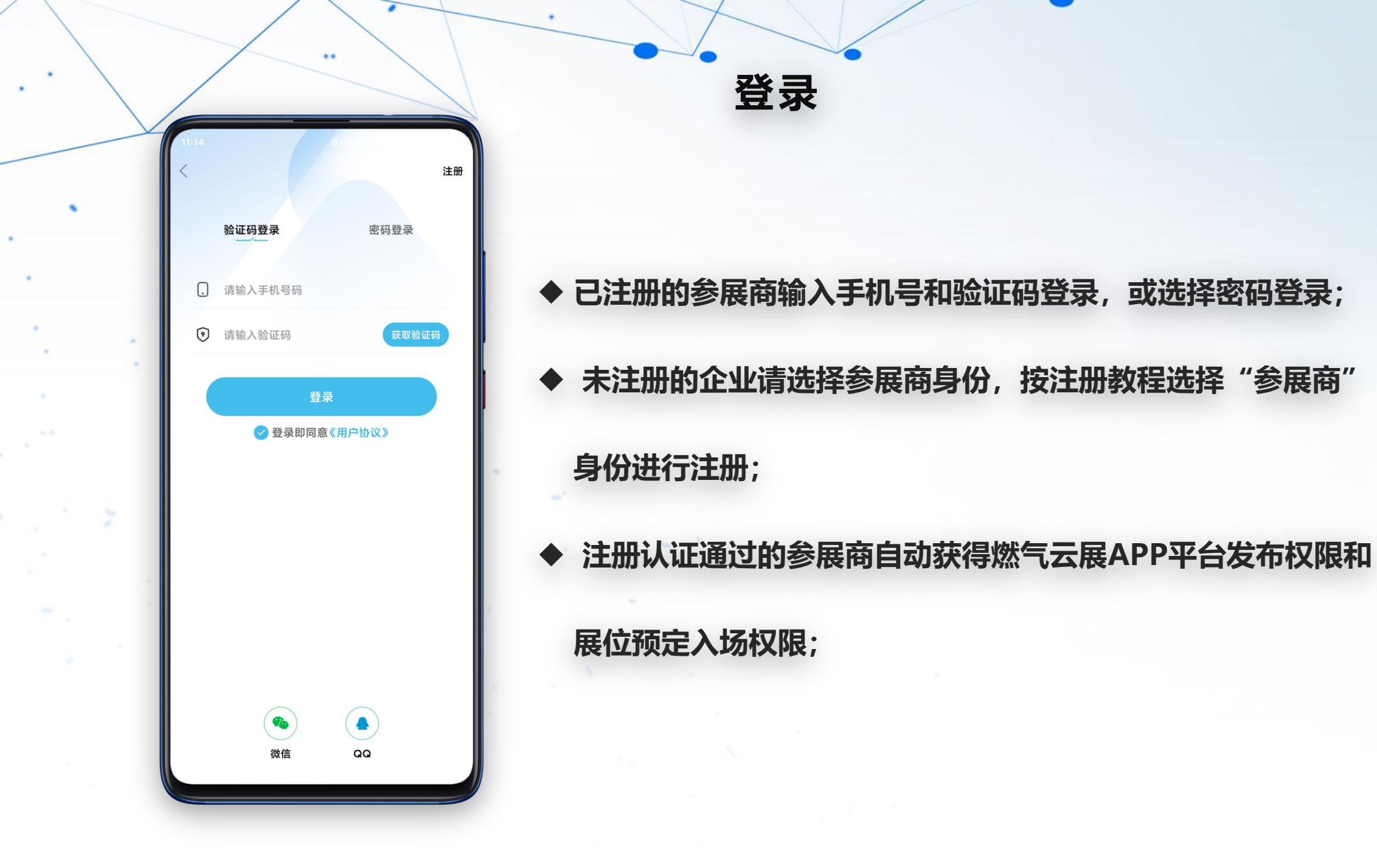

GS

燃气云展

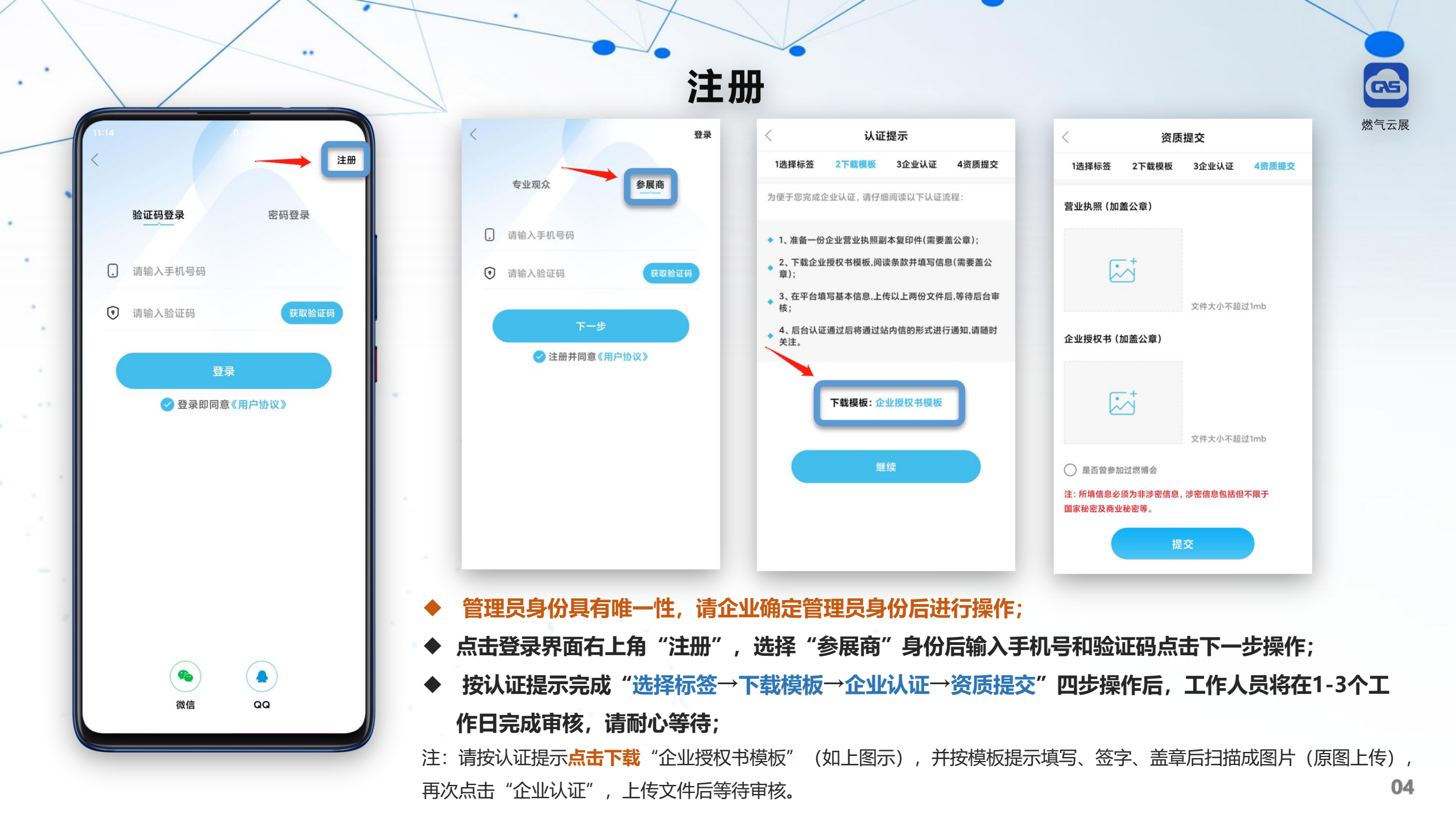

| 13:51 🛓          |                  | ::!! 중 团       |
|------------------|------------------|----------------|
| 企业 XXX<br>LOGO 誤 | 设备有限公司           |                |
| <b>企</b><br>企业认证 | <u>〕</u><br>资料下载 | 日本の表的展位        |
| 我的企业             |                  | >              |
| 我的橱窗             |                  | >              |
| 我的商机             |                  | >              |
| 需求调研             |                  | >              |
| 收藏的企业            |                  | >              |
| 收藏的商机            |                  | >              |
| 在线客服             |                  | >              |
| 客服电话             | 400-608-1108     |                |
| 邀请好友             |                  | >              |
| 关于我们             |                  | >              |
| 首页               | 大于         商机    | <b>王</b><br>我的 |

| 企业认证                                                                                             |
|--------------------------------------------------------------------------------------------------|
| ○<br>●<br>●<br>●<br>●<br>●<br>●<br>●<br>●<br>●<br>●<br>●<br>●<br>●<br>●<br>●<br>●<br>●<br>●<br>● |
| XXX设备有限公司                                                                                        |
| 王经理                                                                                              |
| 110111198909090909                                                                               |
| 15330909090                                                                                      |
| 2024-05-31 14:54:25                                                                              |
| 信息变更                                                                                             |
|                                                                                                  |

已完成认证

## 查看当前管理员信息:

## 个人中心我的→企业认证

GS

燃气云展

| 13:51 🕹          |                  | ::!! 중 ☎       |
|------------------|------------------|----------------|
| 企业 XXX<br>Loco 競 | 设备有限公司           |                |
| <b>企</b><br>企业认证 | <u>し</u><br>资料下载 | <b>一</b> 我的展位  |
| 我的企业             |                  | >              |
| 我的橱窗             |                  | >              |
| 我的商机             |                  | >              |
| 需求调研             |                  | >              |
| 收藏的企业            |                  | >              |
| 收藏的商机            |                  | >              |
| 在线客服             |                  | >              |
| 客服电话             |                  | 400-608-1108   |
| 邀请好友             |                  | >              |
| 关于我们             |                  | >              |
| 首页               | 关于         商机    | <b>▲</b><br>我的 |

••

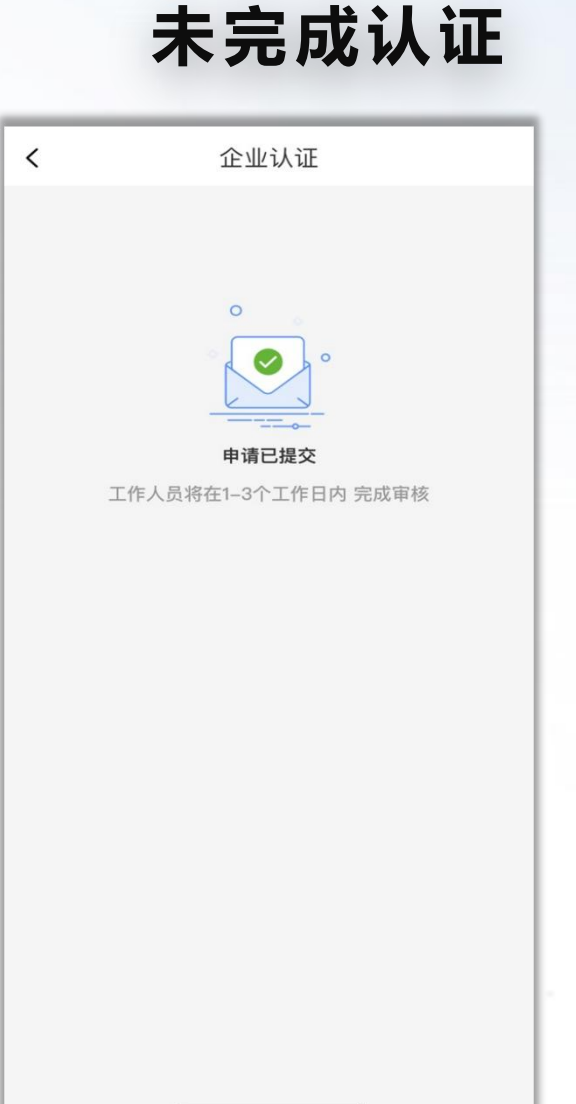

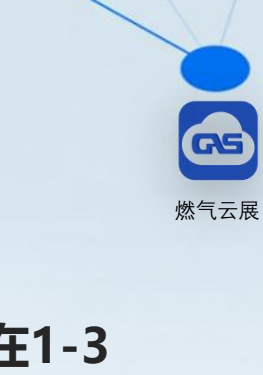

◆ 提交审核后,工作人员将在1-3
 个工作日完成审核,审核意见将
 通过短信反馈
 ◆ 若审核失败,请点击"企业认证"
 板块查看失败原因,修改完成后,
 在该板块重新提交审核。

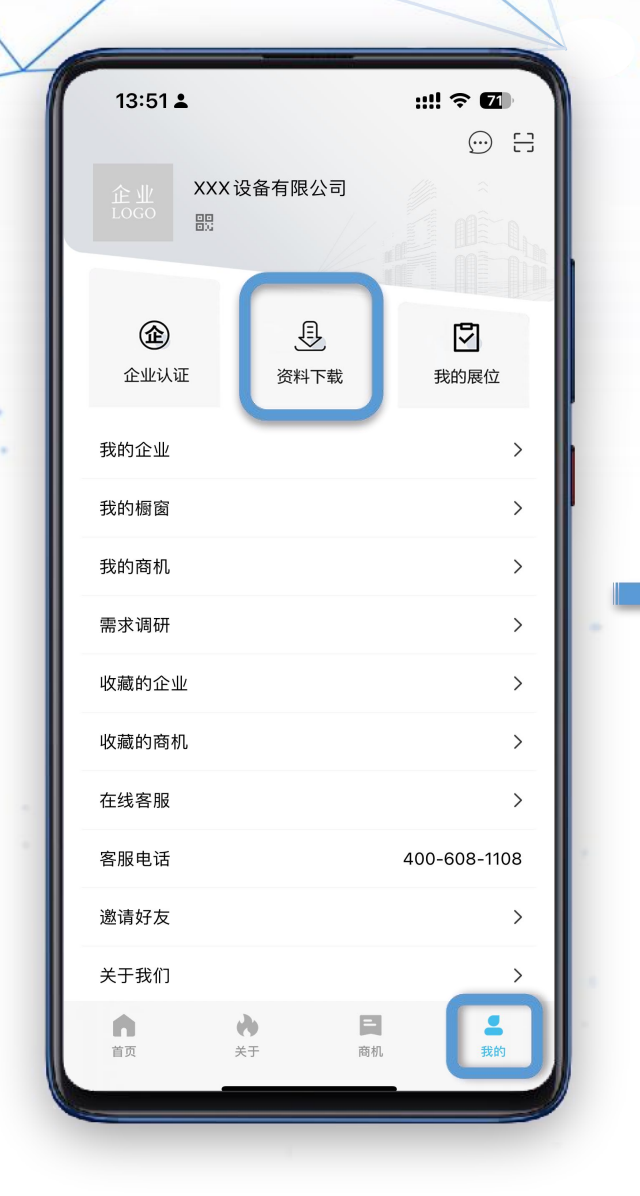

٠

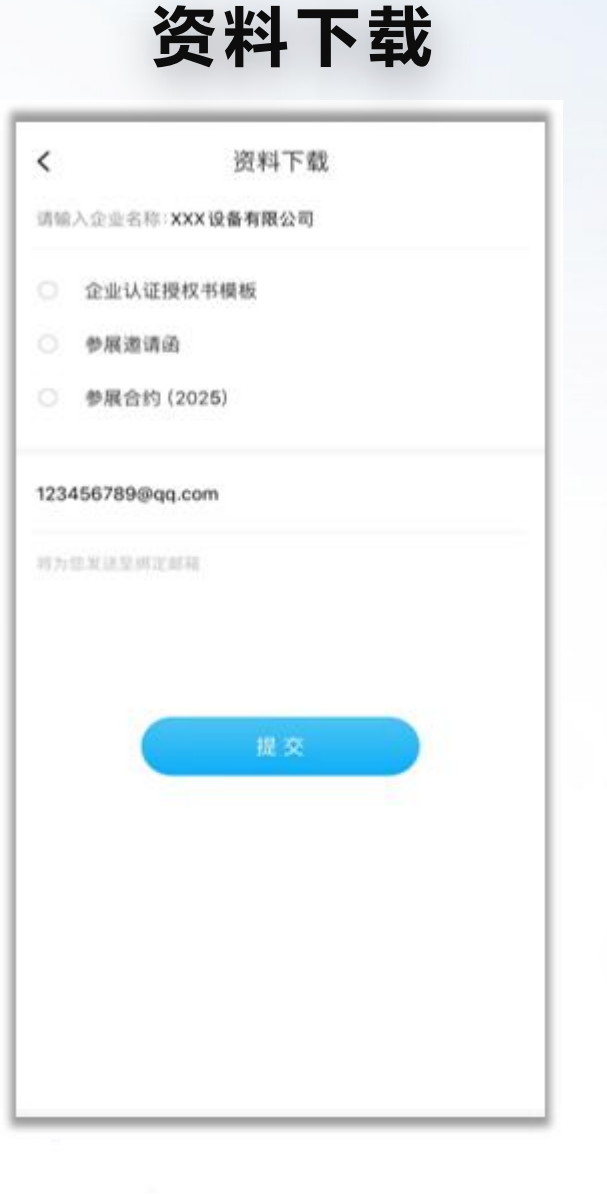

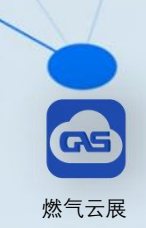

- ◆ 填写企业名称及接收资料的邮箱地
  - 址, 勾选需要下载的资料提交即可;

◆ 如长时间未收到邮件,请检查有邮
 箱地址是否正确;是否设置邮件拦
 截、是否被归类为垃圾邮件

◆ 展位预定成功后,需要签订的"参 展合约",也可在此处下载;

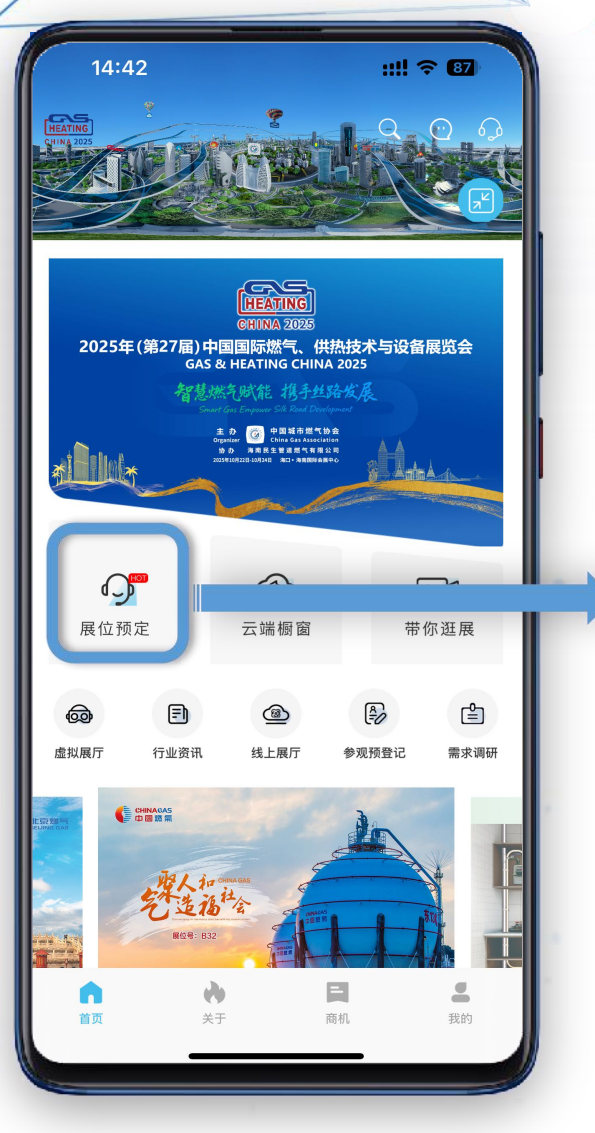

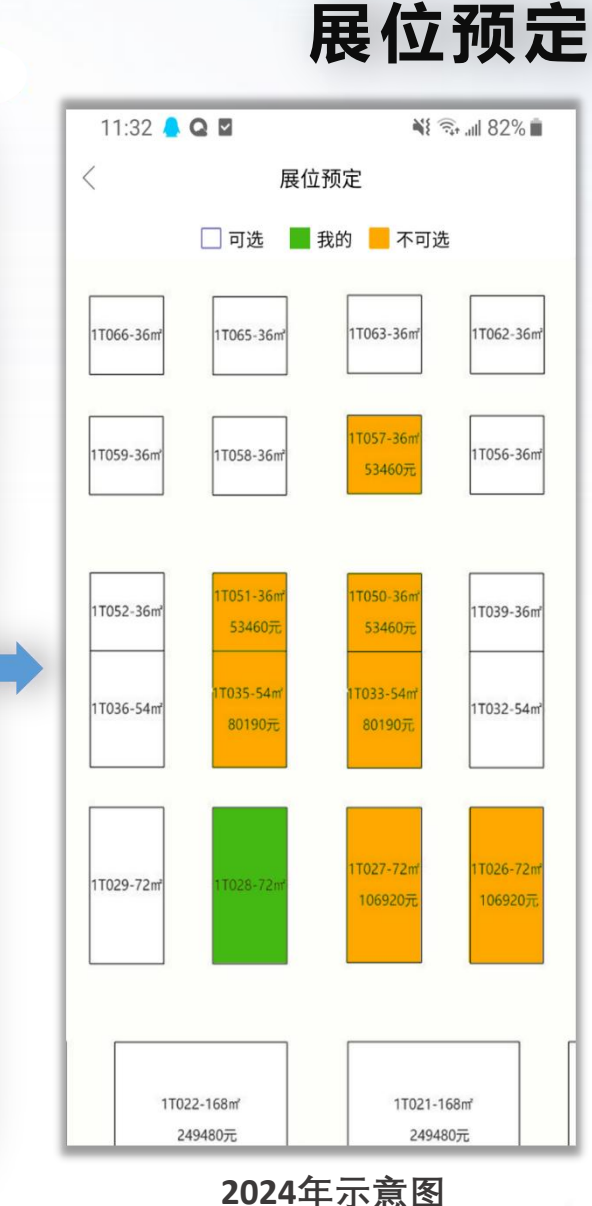

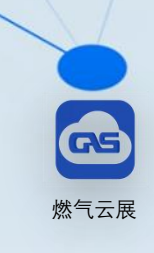

◆ 为感谢各企业多年来对展会的支持和关注, 主办单位整理了自2006年开始至今18年来 所有参展的展商数据,按照每家企业的参展 届数制定了2025年展位预定规则。

◆ 企业进入"展位预定"版块将看到最新年份
 展位图,图中有3种状态:□可选 ■ 我的 ■ 不可选

◆ 点击展位可以看到预定此展位的企业信息。

| - | $\Delta$ |
|---|----------|
|   |          |
|   | GS       |
|   | 燃气云展     |

| 参展届数 | 选择展位时段         |            |  |
|------|----------------|------------|--|
| 18年  |                | 10:0010:10 |  |
| 17年  |                | 10:1010:20 |  |
| 16年  | 6月18日星期三<br>上午 | 10:2010:30 |  |
| 15年  |                | 10:3010:40 |  |
| 14年  |                | 10:4010:50 |  |
| 13年  |                | 10:5011:00 |  |
| 12年  |                | 11:0011:10 |  |
| 11年  |                | 11:1011:20 |  |
| 10年  |                | 11:2011:30 |  |
| 9年   |                | 14:0014:10 |  |
| 8年   | 6月18日星期三<br>下午 | 14:1014:20 |  |
| 7年   |                | 14:2014:30 |  |
| 6年   |                | 14:3014:40 |  |
| 5年   |                | 14:4014:50 |  |
| 4年   |                | 14:5015:00 |  |
| 3年   |                | 15:0015:10 |  |
| 2年   |                | 15:1015:20 |  |
| 1年   |                | 15:2015:30 |  |

(6月18日15:30后将开放未参展过的新企业权限)

确认本企业预定时段,请参照《展会近18届参展数据 公示》查看本企业曾参与的届数,主办方以"参展届 数"的数量为依据,为企业"分时段"选择展位,请 严格按照各时段进行展位预定。每家企业只有一次选 择展位的机会!

未参加过的新企业,请按0年时间段进行展位预定。

如:《展会近18届参展数据公示》显示<u>沈阳光正工业</u> <u>有限公司</u>参与了自 2006 年开始的 18届展会,此企 业将有资格在第一个开放时段 2025年6月18日 10:00 进入页面进行展位选择。

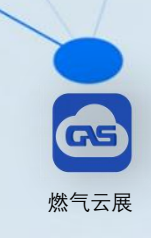

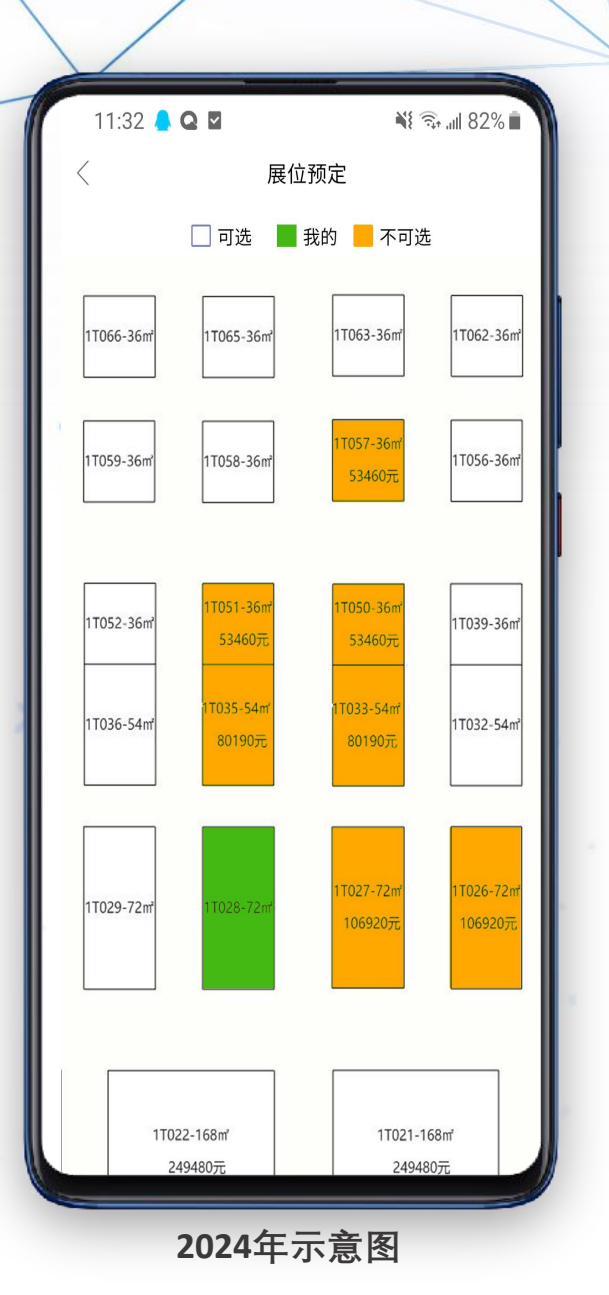

...

#### 展位预定提醒:

 ◆ 参展邀请文件公示后,请参展商提前了解展位预定规则,熟悉场馆展位 图、展位面积,如有疑问请联系客服电话400-608-1108;
 ◆ 如预定展位未成功,可在选择展位时间内选择其他未被预定展位;
 ▲ B.位建立規理はTTFC,均本式包

▶ 展位预定权限打开后,将不在关闭。

提示:建议参展单位做备选展位,以免错过心仪展位。

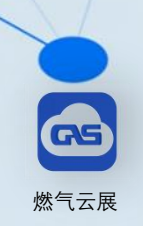

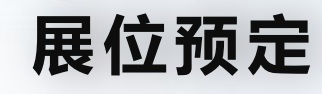

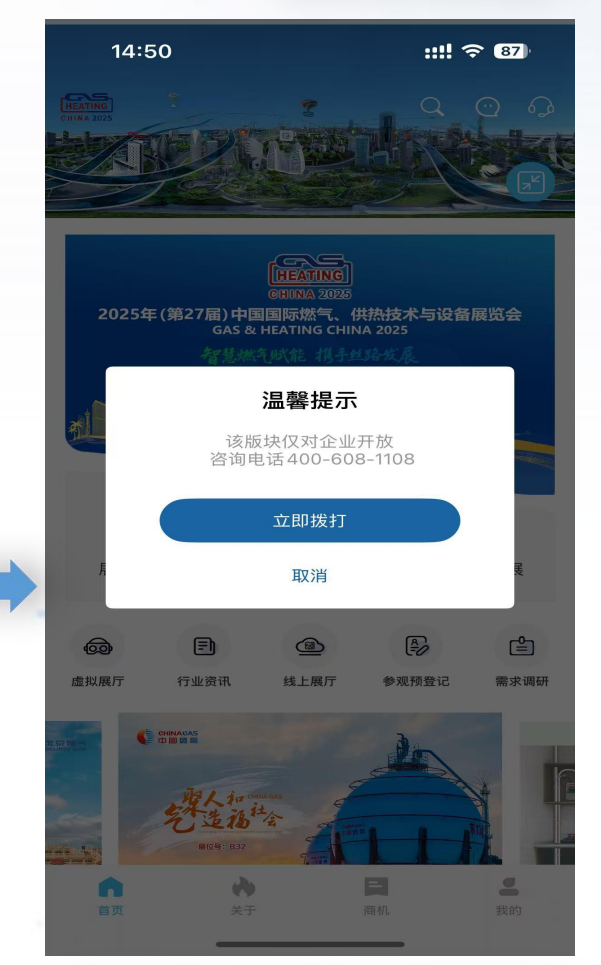

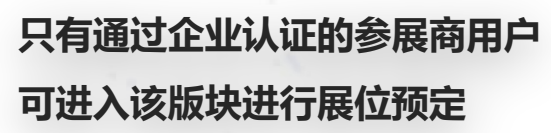

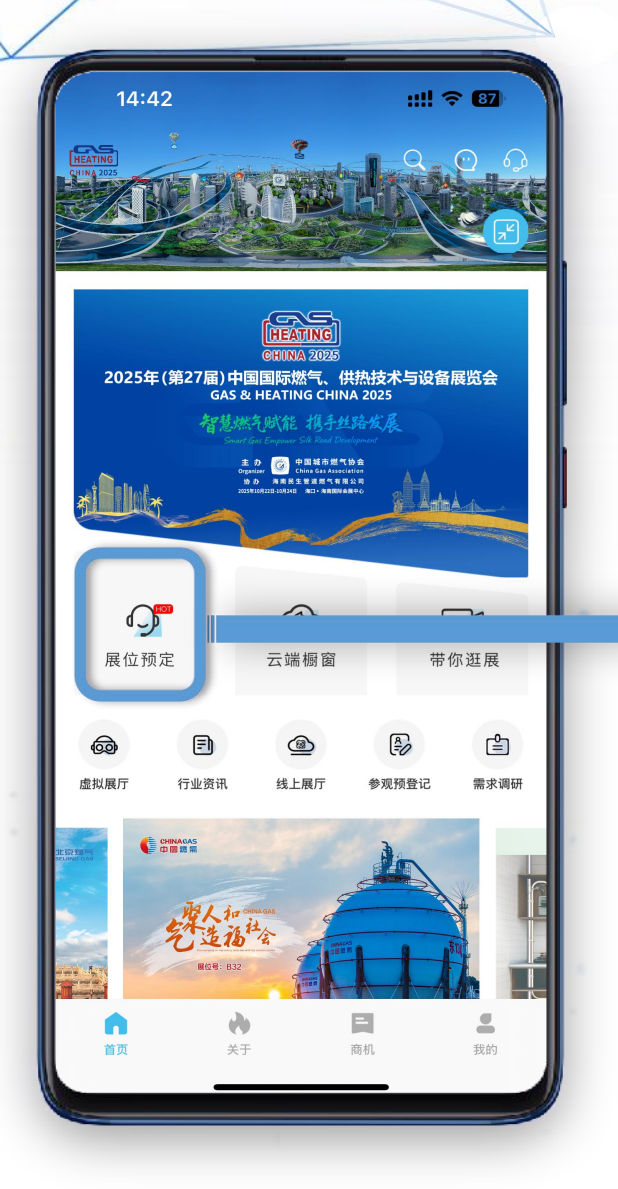

٠

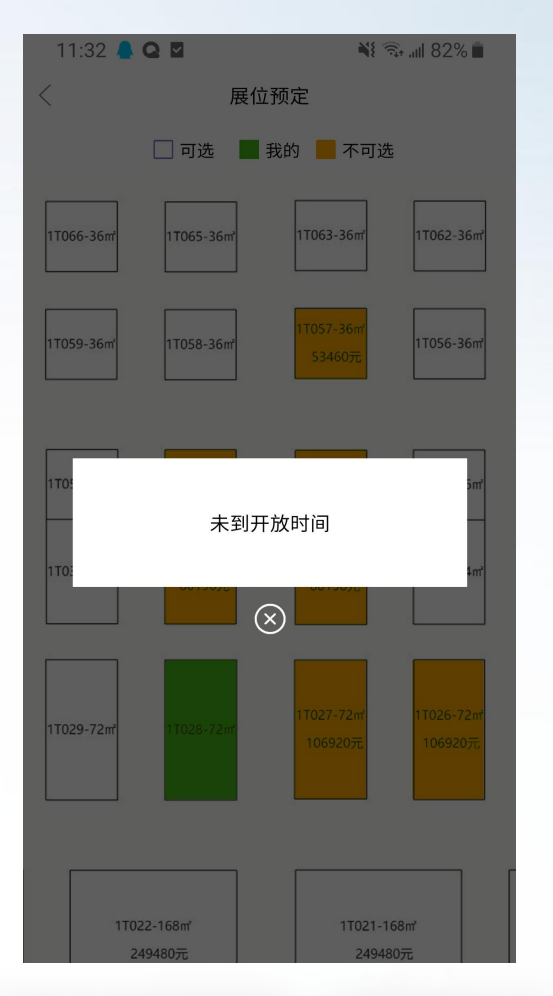

非本企业开放时段,仅可以进入栏 目内查看,但无操作权限

11

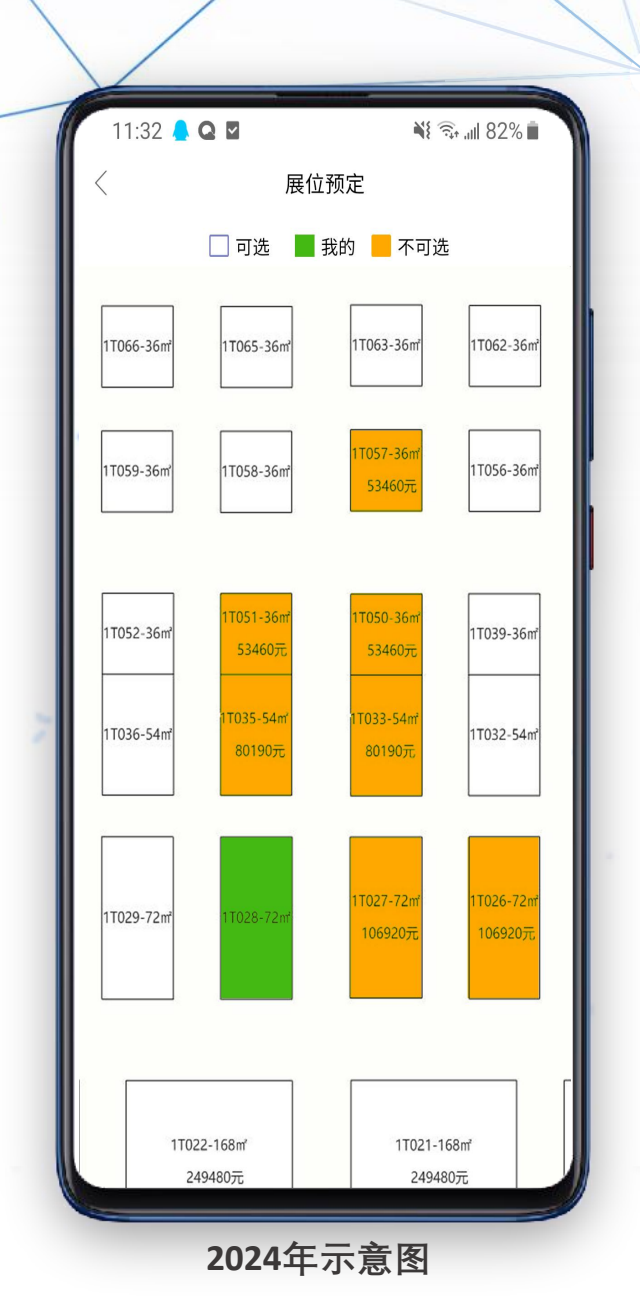

.

.

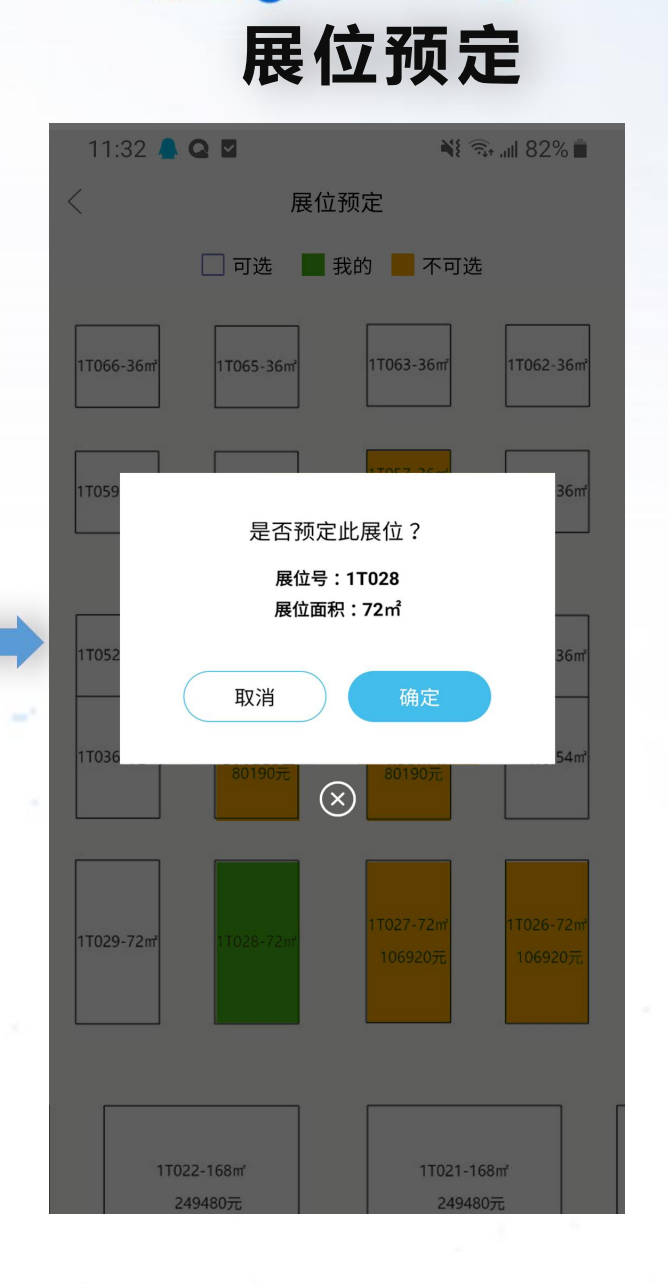

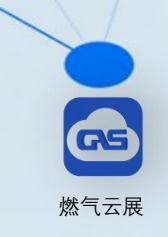

- ◆ 选中展位后,为避免点错,请确认展位面
   积、展位号,信息核对无误后点击 ●■ ,
   线上预定展位成功。
- ◆ 展位锁定后,如需释放展位重新选择,请
   使用管理员手机号(账号注册手机号)致
   电400-608-1108客服;

**注意:** 展位一旦释放可能会被其他展商锁定, 释放前知晓风险!

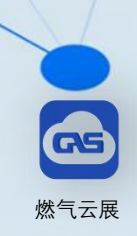

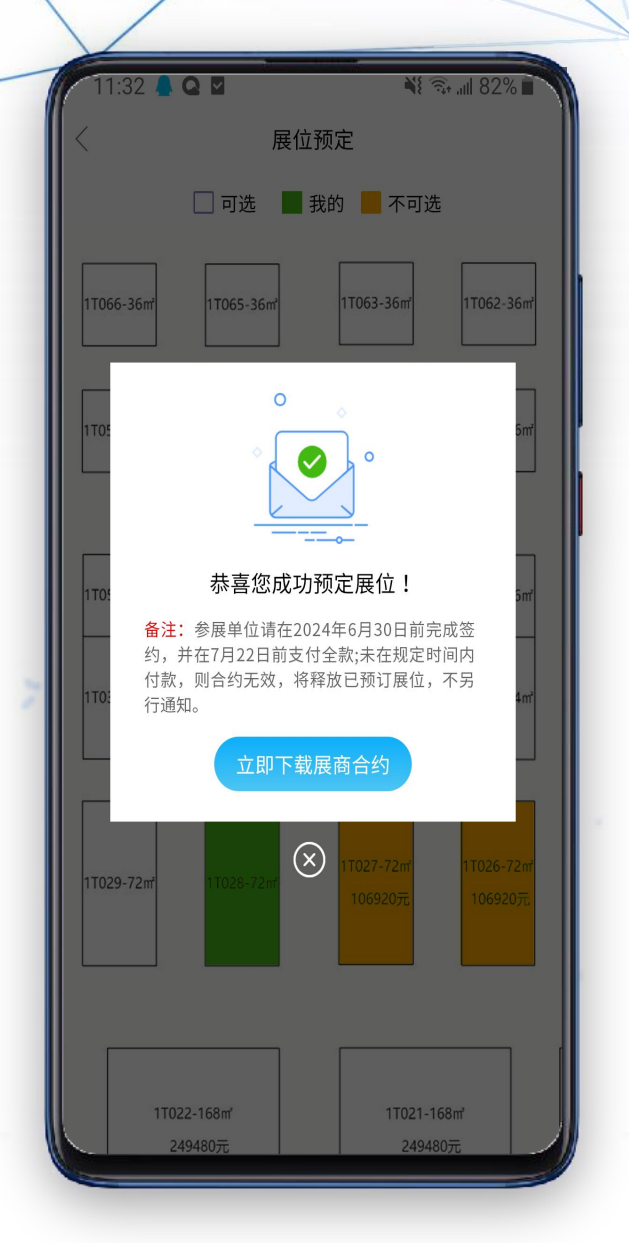

| <                   | 我的展位预定              |        |
|---------------------|---------------------|--------|
| 展位号:1               | F028                |        |
| 面积:72m <sup>2</sup> |                     |        |
| 负责人:王结              | 经理                  | 下世民英学校 |
| 手机号码:               | 15330909090         | 「戦展的ロギ |
| 邮箱:1234             | 56789@qq.com        |        |
| 预定时间:2              | 2024-06-05 12:14:00 |        |
|                     |                     |        |

展位预定信息

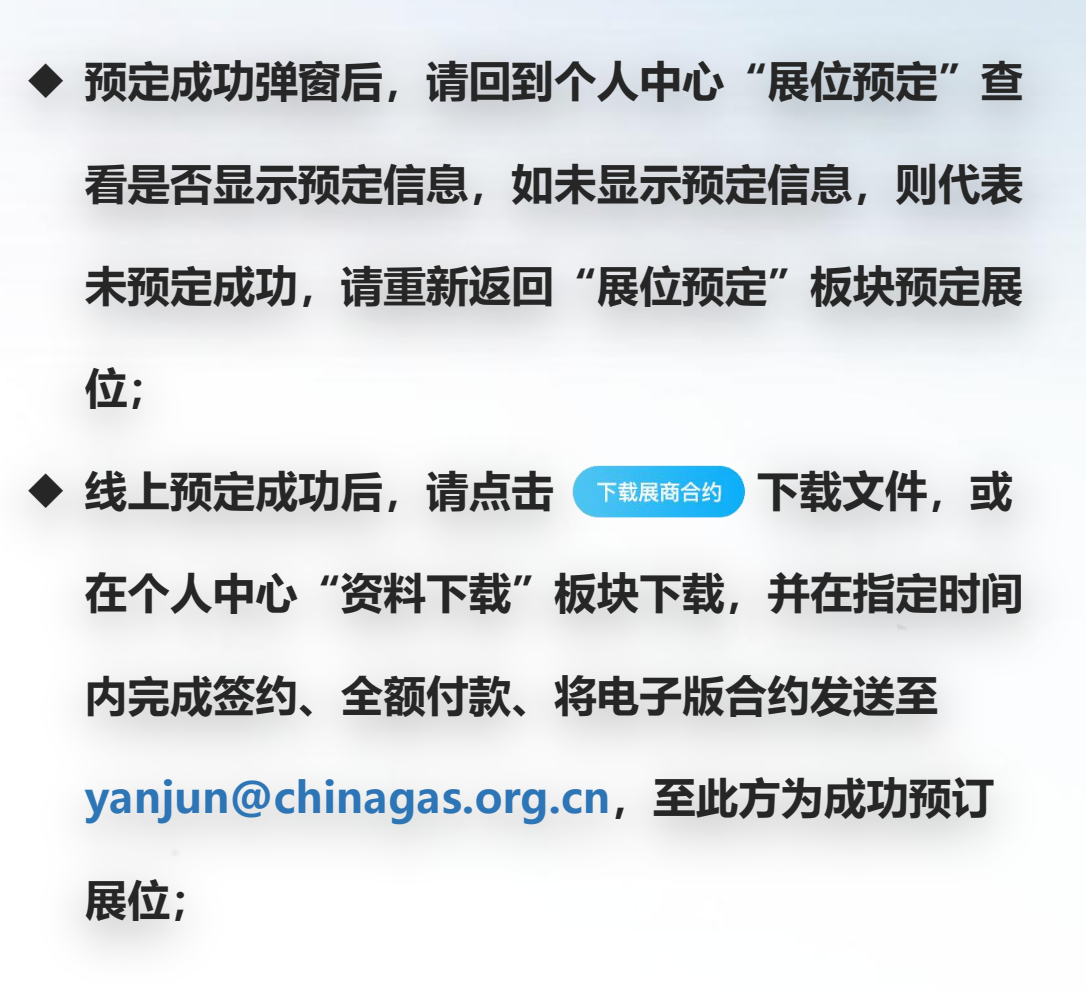

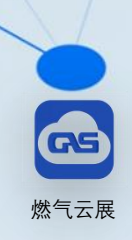

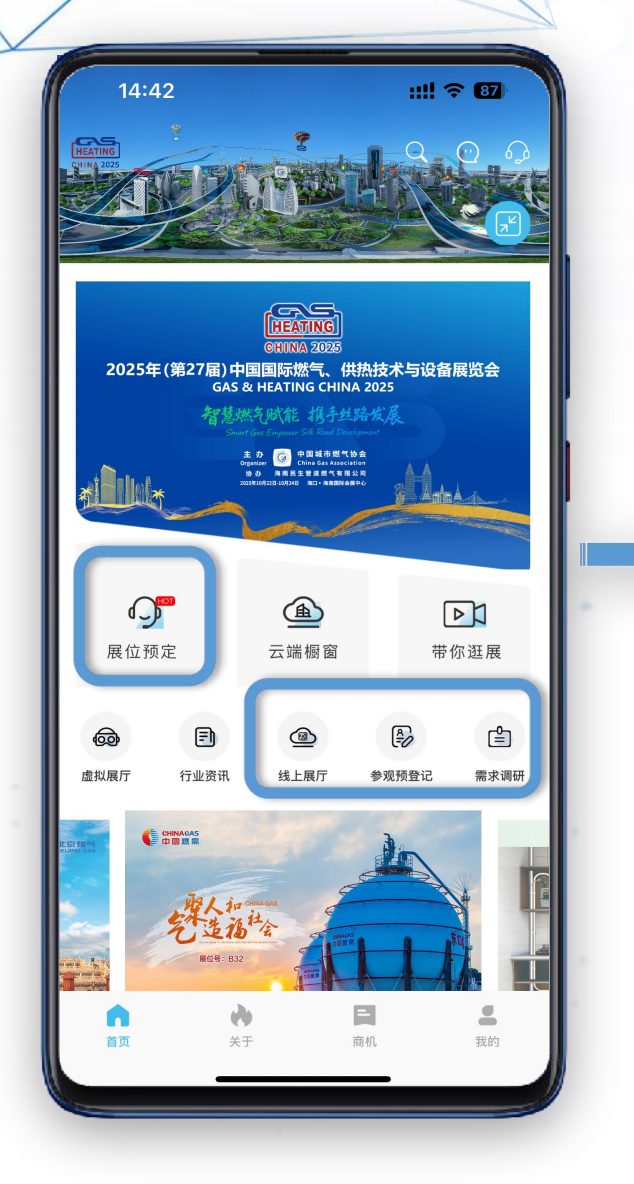

...

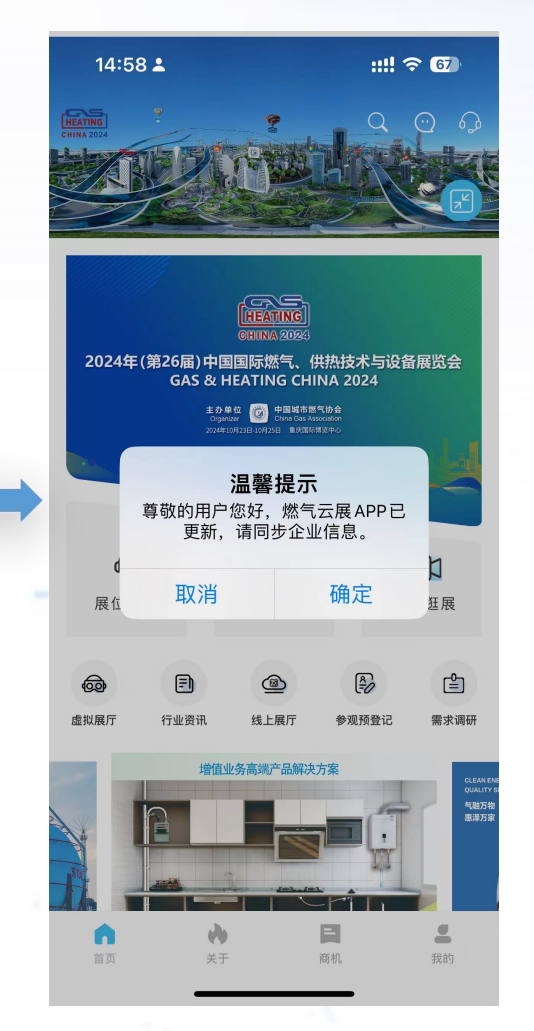

## 温馨提示:

◆ 2023年APP更新升级, 需要参展商完善企 业信息。 ◆ 点击"展位预定""线上展厅""需求调 研""资料下载"等板块均会弹出"完善企 业信息"温馨提示 ◆ 请用户根据实际情况, 填写 带\*号 内容。 ◆ 填写完成后,即可进入以上板块,正常浏览、 使用。

## 企业注册账号更换

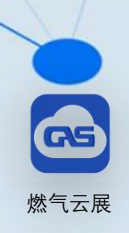

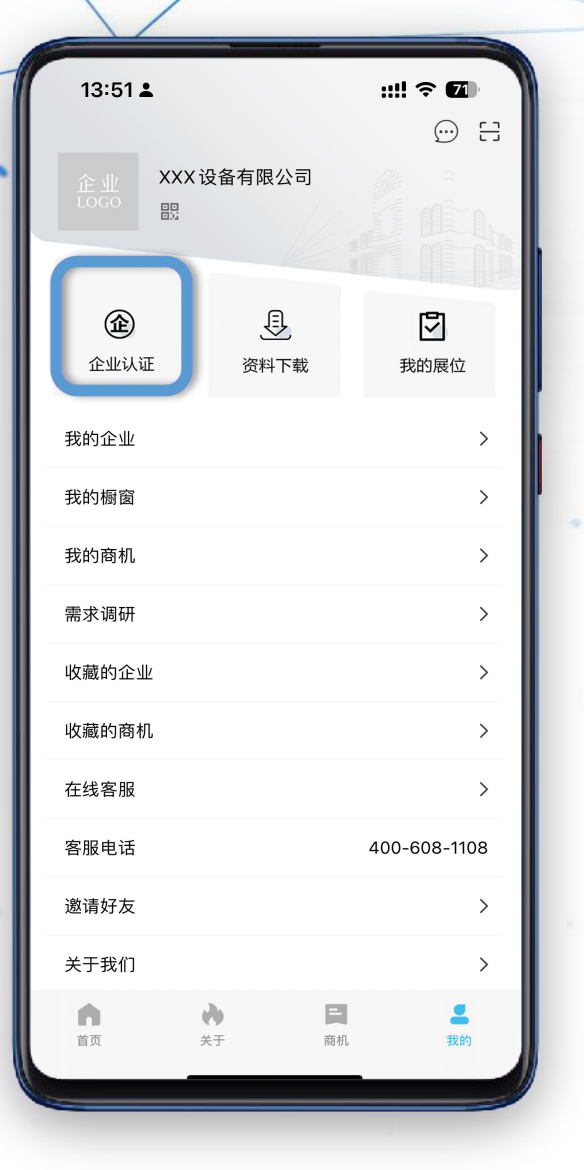

...

#### 关于"燃气云展"APP企业账户相关操作指引如下,请各企业仔细阅读并按要求办理:

一、账户注册情况确认

请各企业首先核实是否已注册过"燃气云展"APP并拥有企业账户。

二、已注册账号处理方式

1. 自主更换账号(推荐)

若查询到已注册账号,建议企业自主完成账号更换,以确保以前年度信息的完整性。

2. 账号查询协助

若无法找到之前的注册账号,可直接拨打客服电话 400-608-1108,由客服协助查询账号信息。

- 三、更换注册账户方式
- 1、企业自主更换
- 2、客服人员协助更换

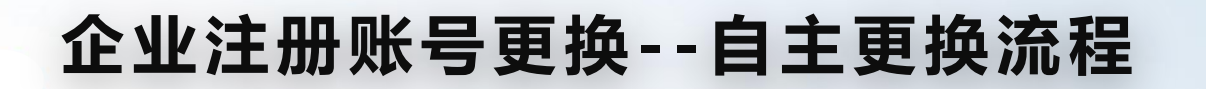

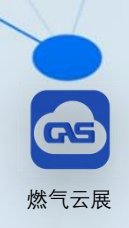

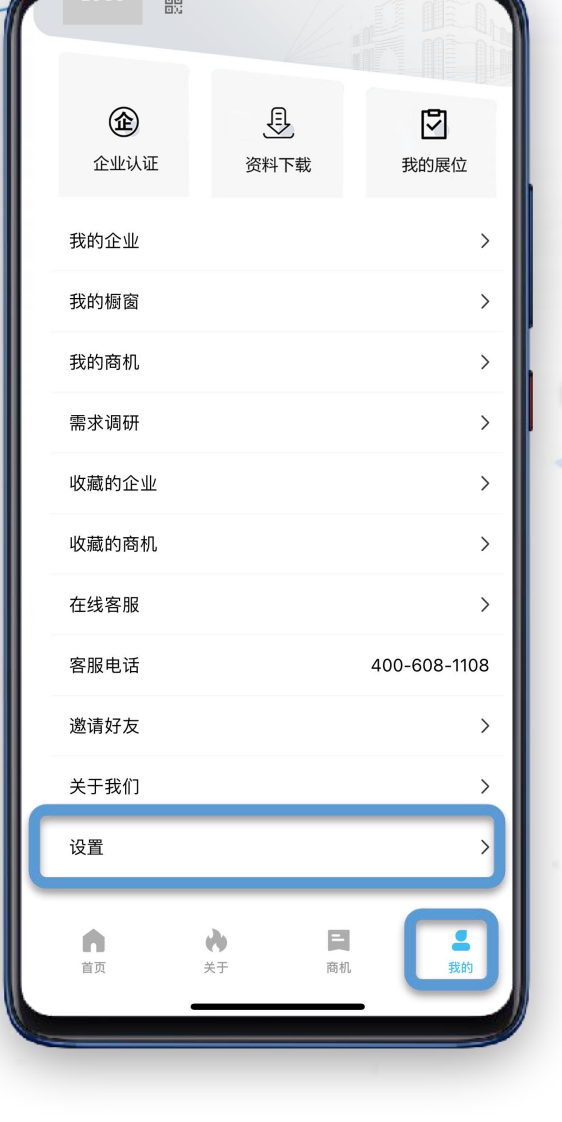

![](_page_16_Figure_3.jpeg)

企业自行换绑:我的→设置→账户安全→绑定手机→修改绑定手机,根据流程操作后,重新登录即可。(如需更换管理员信息,点击"企业认证"板块的"信息变更"流程操作即可。) 温馨提示:注册号码变更,自行换绑过程中,企业自行辨别身份。

| 13:51 🛓    |                   | ::!! <b>२ छ</b><br>::: |
|------------|-------------------|------------------------|
| 企业<br>LOGO | X设备有限公司           |                        |
| 企业认证       | <u>〔〕</u><br>资料下载 | 我的展位                   |
| 我的企业       |                   | >                      |
| 我的橱窗       |                   | >                      |
| 我的商机       |                   | >                      |
| 需求调研       |                   | >                      |
| 收藏的企业      |                   | >                      |
| 收藏的商机      |                   | >                      |
| 在线客服       |                   | >                      |
| 客服电话       |                   | 400-608-1108           |
| 邀请好友       |                   | >                      |
| 关于我们       |                   | >                      |
| 首页         | 关于         商机     | 我的                     |

## 企业注册账号更换--客服协助流程

![](_page_17_Picture_2.jpeg)

账号不再使用需要客服协助更换的处理方式

若原注册手机号或管理员不再负责展位预定工作,且账号已无法使用,新的企业账 号授权人可按以下流程操作:

1. 重新注册账户: 通过"燃气云展"APP提交新账号注册信息。

 2. 提交审核文件: 按注册流程要求填写相关信息、上传相关资质文件(如营业执照、 企业授权书)。

3. 联系客服协助:完成注册后,主动与客服取得联系,说明需进行账号更换,客服 人员将全程协助完成信息迁移及账号更替。

\*\*温馨提示\*\*:操作过程中如有疑问,可随时联系客服获取支持,确保账户使用及 展位预定工作顺利进行。 公司名称、管理员变更操作

![](_page_18_Picture_1.jpeg)

![](_page_18_Figure_2.jpeg)

...

![](_page_18_Figure_3.jpeg)

更换公司名称以及管理员:我的→企业认证→信息变更,根据流程操作即可。

注:公司名称或管理员信息如需变更,请重新提交授权文件,盖章确认提交后等待审核。

![](_page_19_Picture_0.jpeg)

| C                       | <b>、</b> 企业名,展位        | 2号,商品名                 |              |
|-------------------------|------------------------|------------------------|--------------|
|                         | 推荐 最新                  | 热门                     |              |
| 沧州军政管件                  | 有限公司                   |                        | ×            |
| 支持定制属于 您日               | 自己燃气公司 专               | 用产品                    |              |
| 沧州军政管件有限公<br>管件 镀锌管件 阀门 | 司 主营业务–支持<br>标志桩 支架 绝线 | 定制属于你的专属)<br>彖接头 管卡 联系 | 产品 钢制<br>展开↓ |
|                         |                        |                        |              |
|                         |                        |                        |              |
|                         | DHA H                  |                        |              |
| 发布时间:2024-05-           | 15 23:30:16            |                        | 4            |
| 沧州军政管件有限公司              |                        |                        |              |
| 首页                      | ×Ŧ                     | 商机                     | 我的           |

商机

◆用户可在商机版块看到所有参展商发布的商机信息
 推荐:是根据专业观众画像进行的精准推广
 最新:以发布时间为排序规则,优先推送最新的商机内容
 热门:综合浏览量、点赞量、评论量来进行推送
 (热门规则:点赞10个以上,评论5个以上,浏览20个以上)
 进入商机详情可以点赞、收藏、评论、分享

◆平台认证的参展商账户享有发布商机权限:
1、请发布之前先选择标签,平台根据标签精准推广
2、商机的内容一次最多可以发布9张图片

(温馨提示:请保证发布内容的真实性,并遵守国家网络信息 发布的法律法规,不得散播国家规定禁止公布的内容!) GS

# 行业资讯

![](_page_20_Picture_1.jpeg)

![](_page_20_Picture_2.jpeg)

...

![](_page_20_Picture_3.jpeg)

山西2023年非常规天然气产量创新高

煤炭大省山西拥有非常丰富的非常规天然气资源。记者29日从山 西省统计局获悉,山西省2023年加快推进"三气"共探共采,非常规天 ② 22 2024-01-30 13:39:15

![](_page_20_Picture_6.jpeg)

 孝义市天然气公司拧紧"安...
 国家"十四五"重点项目--...

 ◎ 34
 2024-01-31 10:46:09
 ◎ 89
 2024-01-30 14:21:53

![](_page_20_Picture_8.jpeg)

这里有最新、最全的燃气行业动态,为给予企 业更多展现的机会,燃气云展面向已认证的参 展商用户约稿

- 1、形式要求:原创图片+文字;
- 2、发送邮箱: gaschina\_expo@163.com;
- 3、燃气云展将择优发布至行业资讯版块。

![](_page_21_Picture_0.jpeg)

基于3D建模技术、VR 全景拍摄技术、结合视 频、图片、文字、实物 产品动画等形式进行展 示、将企业展厅进行实 景复刻或搭建完全虚拟 的展示空间,让观众足 不出户即有身临其境的 观展体验

如您有相关需求,请联系燃 气云展客服400-608-1108

![](_page_21_Picture_3.jpeg)

...

![](_page_21_Picture_4.jpeg)

虚拟展厅

17:49

![](_page_21_Picture_5.jpeg)

北京市燃气集团有限责任公司

![](_page_22_Picture_0.jpeg)

٠

![](_page_22_Picture_1.jpeg)

### 首页广告和商机列表页广告位

可以根据合作方要求展示和跳转到不同界面:

- 1、图片静态展示;
- 2、跳转到企业详情页;
- 3、跳转到H5界面。

如您有相关需求,请联系燃 气云展客服400-608-1108 GS

燃气云展

![](_page_23_Picture_0.jpeg)